# 网上公务 SM2 证书在线解锁及在线更新流程

# 一、安装在线更新及解锁控件

安装此文件夹内的"山东 CA 证书助手 V2.2"。

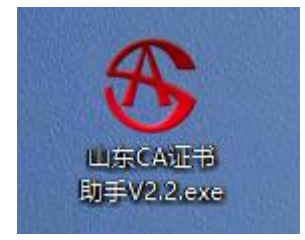

### 二、证书在线解锁

 1、证书被锁定后,可进行在在线解锁。打开网址 http://202.110.193.56:59205/qdca/zizhu/index.php 登录自助服 务界面后插入需要解锁的证书,点击"证书在线解锁"。

| 山水自奴                     | 于虹中以近百建有限2                        | 2 PJ                                         |                                             | <b>以于此</b> 行从证服另十百                                    |  |
|--------------------------|-----------------------------------|----------------------------------------------|---------------------------------------------|-------------------------------------------------------|--|
| <br>证书业务办理               | 大客户专                              | 枢                                            | 常见问题                                        | 下载中心                                                  |  |
| ()                       | ③ 数字证书业务咨询与                       | 办理                                           |                                             |                                                       |  |
| 座席咨询服务                   |                                   | ¢¢                                           | 园                                           | Ð                                                     |  |
| 976.488.90.444           | 数字证书办理指南<br>为您提供办理手续查询            | 数字证书申请<br>用户首次申请证书时办<br>理                    | 证书信息变更<br>单位名称或若业执照号<br>钢发生变更时,需要办<br>理此项业务 | 数字证书更新<br>用户数字证书有效期为一<br>年                            |  |
| 服务监督<br>3 95701665       | 数字证书补办<br>当您单位的证书丢失或损<br>环时办理此项业务 | 20<br>证书在线解锁<br>如您忘记服码或服码已缀<br>死,需办理证书解较业    | Q<br><del>证书状态查询</del><br>查询到当前证书的状态        | <b>近书注销</b><br><b>近书注销</b><br>用户等止使用数字证书<br>时,可申请证书吊销 |  |
| kølu@sdca.com.cn         |                                   | *                                            |                                             |                                                       |  |
| 1 (0511) 860152<br>投诉与建议 | 证书使用与支持<br>为部提供证书安装及使用<br>相关解决方案  | レン<br><del> 证书升级</del><br>将RSA证书升级为SM2<br>证书 | ①<br>关于我们                                   |                                                       |  |

2、选择"手机短信通知",点击"提交申请"

| 山东省数字证书认证管理有限公司 |                                                                                                    |
|-----------------|----------------------------------------------------------------------------------------------------|
| 证书在线解锁          |                                                                                                    |
|                 | 集構現于:<br>・ 和業成本力量高速結構計,也可以当時成功層<br>・ 電気型にも1%低化、用機能,用機能回該受機特別構成<br>・ 石状晶的等面積反応,用業等等管理及等時、単純高加強,系統成本定該並び利用回手和成場子和結果,講主意以對量合。 |
|                 | (Step1) 是交证-特在线中清晰的 💐 (Step2) 管理所由标在线解励用语。2 《Step3 )在线解释                                                                   |
|                 | 征书名称: [07219744/wellhope] ▼ ■ 僅將找處重算<br>逃將給证码通知方式: ● 手机后面通口 ① 副件通知 *                                                       |
|                 | 起之间消                                                                                                    |

3、在线解锁申请提交成功,请拨打 4006078966 联系客服审核,并发送验证码。

| 山东省数字证书认证管理有限公司 |                                                                                                    |  |
|-----------------|----------------------------------------------------------------------------------------------------|--|
| 证书在纯解锁          |                                                                                                    |  |
|                 | 授示<br>- 加里原不克要導致的解詞,也可以在現在的<br>- 诺克巴小与他人思想,并解釋已经至於不至他使用环境<br>- 在15%和印刷在之前,其裏等內管理思想來,解除還过后,系的常双因验证時就即求利品电子都是中,第主意以非出來<br>- Ctop1) 提交证书在这种语言解释。 |  |
|                 | 在线解锁申请状态<br>图示:智慧法师师师,会考察心选师发送【G156所的业务和成组织】别当手机成影响中,前上想造成:<br>已成别说正确,此来把成编辑                                                                  |  |

4、手机收到验证码后,点击"已收到验证码,继续完成解锁"。

| 山东省数字证书认证管理 | 限公司                                                                                                    |  |
|-------------|----------------------------------------------------------------------------------------------------|--|
| 证书在线解锁      |                                                                                                    |  |
|             | <ul> <li>2. 如果每年方便申请在丝编码,也可以当用曲力理</li> <li>- 如果每日小小便申请在丝编码,也可以当用曲力理</li> <li>- 图水目已 4-pd (本)用 并和在已经出版时间 电相击过后,系统不变进始证明和他子们也有子能帮申,请主意及对责赦</li> <li>- 在线斜阔中语先空后,清晰等的音道出声性。申和曲达后,系统不变进始证明和他子们也有关能帮中。请主意及对责赦</li> <li>- (Step1) 提交证书在线印读解题 -&gt; (Step2) 管理后每在线射输印刷 -&gt; (Step3) 在线解题</li> </ul> |  |
|             | 在线解锁申请状态<br>能示,管理思考能后,会用用心理不定【在线解职业务和监察】到即于书或制造中,请正常造成!<br>已必到按证明,集集也成集团                                                                                                    |  |

5、输入收到的验证码(注意需要区分大小写),点击"立即去解锁"。

| 🐸 < > C ြ ຊ ⊨ | http://202.110.193.56:59205/qdca/zizhu/unlock.php?act=info&id=25363                                                                                                    | 88 69 ~   <mark>0</mark> .• Jelk180% | ≡ •⊂'   ۹ |
|---------------|----------------------------------------------------------------------------------------------------|--------------------------------------|-----------|
| 山东省数字证书认证管    | 理有限公司                                                                                                    |                                      |           |
| 证书在这解释        |                                                                                                    |                                      |           |
|               | <ul> <li>如果部本外鄉中道在這時間,也可以去死点分離</li> <li>他先回1-45%和人用品,并确定已经完整对任何思知消<br/>。他先回1-45%和人用品,并确定已经完整对任何思知消<br/>。在技术和目前提出反应,而要等待管理品申求,审核通过后,系的非发达验证可到出于利润电子和原电,而主意及时宣收</li> </ul>                                                                                                    |                                      |           |
|               | (Step1)提交证书在线中请解做>(Step2)管理员审核在线解锁中请>(Step3)在线解锁                                                                                                    |                                      |           |
|               | 证书状态                                                                                                    |                                      |           |
|               | <ul> <li>受モロシ・Ci+-被三(強忙を中),CU+-TM3MGEwM2ESOTAwM7AAMjMONQ++-S_L+qingdas,S+<br/>5D_C-Ci-</li> <li>G245054 第4編点は外鮮時</li> <li>第8988 2021-06-02 20.57:43 2021-06-02 10.57:43</li> <li>第677</li> <li>第695時時に日時に満足したでか知ら(G35時以下),外市法(G250点時に))</li> <li>第685日日日日日日日日日日日日日日日日日日日日日日日日日日日日日日日日日日日日</li></ul> |                                      |           |
|               | बराइडियाँग्रेस् 'जन्मगर्ग' अध्याप्रदेश' जन्मताज्ञ<br>राज्य तेलग                                                                                                    |                                      |           |

6、请设置新口令并确认,输入完成后点击"在线解锁"。

| 🐸 < > C 合 公   💩 http://202.110.193 | .56:59205/qdca/zizhu/unlock.php?act=jiesuo                                                                                                    | 88 @ ~   Q.• 州此报来 | ≡ •⊄∣ ۹ |
|------------------------------------|----------------------------------------------------------------------------------------------------|-------------------|---------|
| 山东省数字证书认证管理有限公司                    |                                                                                                    |                   |         |
| 证书在线解释                             |                                                                                                    |                   |         |
|                                    | 勝宗  ・ 10月回ごう男性の違な16条約日、小口口にお月点の2日  ・ 第月回じいる少し、月回回に第月回の2日  ・ 第月回じいる少し、月回回に第日回日(日日)  ・ 第月回じいる少し、月回回日(日日)  ・ 第月回じいる少し、月回日日(日日)  ・ 第日日)  ・ 第日日) |                   |         |
|                                    | (Step1)提交证书在线申请解锁> (Step2)管理员审核在线解锁申请> (Step3) 在线解锁                                                                                                    |                   |         |
|                                    | 证书状态:** write通过传解的                                                                                                    |                   |         |
|                                    | 证书名称:* 07219744/wellhope 💽                                                                                                    |                   |         |
|                                    | U-key插入电脑器,将自动识别证书客称,无需手动编写                                                                                                    |                   |         |
|                                    | #记思新口令:* ••••• • • ••••• • • ••••• • • •••••• ● • ••••••                                                                                                    |                   |         |
|                                    | 721(ch/cst)                                                                                                    |                   |         |

#### 7、在线解锁完成。

| 🐸 < 🔿 C 合 ☆   💿 http://202.110.193.56:59205/qdca/zizł | hu/unlock.php?act=jies                                                                                                    | ио                                    |                                      | 88 | 0 - 🔍 🔍 - 点此搜索 | ⊒ •⊂ ∣ ۵ |
|-------------------------------------------------------|----------------------------------------------------------------------------------------------------|---------------------------------------|--------------------------------------|----|----------------|----------|
| 山东省数字证书认证管理有限公司                                       |                                                                                                    |                                       |                                      |    |                |          |
| 证书在线解锁                                                |                                                                                                    |                                       |                                      |    |                |          |
| 助示<br>- 加調<br>- 通知<br>- 3.70<br>- 3.70                | 都不方便申请在线解锁,也可以进<br>旧U-key插入电脑,并确保已经支<br>保证能成功解锁,点击【在线解锁                                                                                                    | 8网亦沙理<br>2歳好征书使用环境<br>页】按钮后,请不要做任何操作! |                                      |    |                |          |
| (Step1)                                               | 提交证书在线申请解锁。                                                                                                    | » (Step2)管理员审核在約                      | 乾解锁申请 <mark>&gt;</mark> (Step3) 在线解锁 |    |                |          |
|                                                       | 证书状态:*                                                                                                    | 审核通过待解锁                               |                                      |    |                |          |
|                                                       | 证书名称:*                                                                                                    | 07219744/wellhope                     | •                                    |    |                |          |
|                                                       |                                                                                                    | U-key植入电脑后,将自动识别证书                    | 6名称,无需手动填写                           |    |                |          |
|                                                       | 请设置新口令:*                                                                                                    | •••••                                 | 6-160207. PERIOD                     |    |                |          |
|                                                       | 确认新口令:*                                                                                                    | *****                                 | 6-16位数字、学型或英语合                       |    |                |          |
|                                                       |                                                                                                    | 11.550% GI                            |                                      |    |                |          |
| 2021-06-02 11<br>2021-06-02 11                        | 1-40-16 (2-1921), 1-789<br>1-40-16 (2-1921), 1980<br>1-40-16 (2-1921), 1980<br>1-40-16 (2-1901), 1980<br>1-40-16 (2-1900), 1980<br>1-40-16 (2-1900), 1980<br>1-40-16 (2-1900), 198000, 19800, 19800, 1980 |                                       |                                      |    |                |          |

# 三、证书在线更新

1、证书到期前90天或到期后365天内,可进行在线更新,打开网址 http://202.110.193.56:59205/qdca/zizhu/index.php登录自助服 务界面后插入需要更新(年检)的证书,点击"数字证书更新"。

|                             | zhu/index.php                             |                                             |                                             | anan ana ana ana ana ana ana ana ana an | Q | יכי ≣ |
|-----------------------------|-------------------------------------------|---------------------------------------------|---------------------------------------------|-----------------------------------------|---|-------|
| Sozt us                     | 省数字证书认证管理有限给                              | 公司                                          |                                             | <mark>数字证书</mark> 认证服务平台                |   |       |
| 证书参务办理                      | 大客户专                                      | 枢                                           | 常见问题                                        | 下载中心                                    |   |       |
|                             | ·        ·                                | 办理                                          |                                             |                                         |   |       |
| 座席咨询服务/                     |                                           | 4                                           | 尾                                           | Ð                                       |   |       |
|                             | 数字证书办理指南<br>为意提供办证手续直询                    | 数字近书申请<br>用户首次申请证书时 か<br>翌                  | 证书信息变更<br>单位名称或监业执照号<br>码发生变更时,需要办<br>理此项业务 | 数字证书更新<br>用户数字证书有效能为一<br>年              |   |       |
| <b>医先生者</b><br>② 30733666   | 2000<br>数字证书补办<br>当思单位的证书表失惑展<br>环时办理此现业务 | 2000<br>证书在线解较<br>如您忘记密图或密图已候<br>亮、需办理证书解较业 | Q<br>证书状态查询<br>查询到当前证书的状态                   | 正书注新<br>证书注新<br>用户移止使用数字证书<br>时,可申请证书吊销 |   |       |
| kefu@udca.com. (0531)860192 | 57                                        |                                             | C                                           |                                         |   |       |
| 投诉与建立                       | 证书使用与支持<br>为您提供证书安装及使用<br>相关解决方案          | 证书升级<br>将RSA证书升级为SM2<br>证书                  | 关于我们                                        |                                         |   |       |

2、输入证书密码(默认口令6个1),点击"提交"。

| 山东自然于此节从此官理有限公司 |                                                               |
|-----------------|---------------------------------------------------------------|
| 证书在线更新          |                                                               |
|                 | 温馨微示:<br>+ 输入USS Key编,系统用动成取用户检查,如中有动成取,通到新州和沉厚或监查转换的USS Key。 |
|                 | 设备序列号: [07219744/wellhope                                     |
|                 |                                                               |

3、可修改经办人信息,(无变更可忽略),确认信息无误后,点击"下 一步"。

| 山东省数字证书认证管理有限公司            |                                  |
|----------------------------|----------------------------------|
| 款中证书面得限                    |                                  |
| 青岛人社局签章证书                  |                                  |
| 温馨博示;请认真依对以下内容是否正确,确认无误回报的 |                                  |
| <b>基本</b> 信息               |                                  |
| 用户名称                       | Stelling Collection (Collection) |
| 127 (14-996 822            | : #0%                            |
| 12(4-554)                  | 2 270103194001012145             |
| 有效期信息                      |                                  |
| 有效期                        | 2                                |
| <b>经办人信息</b>               |                                  |
| 缓办人姓名                      | · 16671 ·                        |
| 经办人师份证号                    | 3 3703081496001011284 -          |
| 经办人手机                      | 3 (899)8190                      |
| 绿办人电子邮件                    | : 17416398@qq.com                |
| 8012.69                    |                                  |
|                            | 16                               |
|                            |                                  |

# 4、确认信息正确后,点击"确认提交"

| 字证书申请表                           |          |                    |
|----------------------------------|----------|--------------------|
| <b>翻</b> 示:请认真核对以下内容易否正确,确认无误后提交 |          |                    |
| 基本信息                             |          |                    |
|                                  | 用户名称:    | 张三(海峡证书)           |
|                                  | 证件类型     | 身份证                |
|                                  | 证件号码:    | 370103199001012345 |
| 证书信意                             |          |                    |
|                                  | 证书名称     | 张三(谢武正书)           |
|                                  | 证书类型     | 个人证书               |
|                                  | 证书有效期    | 375                |
| 经办人信息                            |          |                    |
|                                  | 经办人姓名:   | 赵四                 |
|                                  | 经办人身份证号码 | 370203199001011234 |
|                                  | 经办人手机:   | 85938190           |
|                                  | 经办人电子邮件: | 17418398@gg.com    |

5、输入 U-Key 密码后(默认口令 6 个 1),点击"下证"。

| <b>上一</b> 山3 | 东省数字证书认证管理有限公司      |                                                |                          |
|--------------|---------------------|------------------------------------------------|--------------------------|
| 更新>下载        |                     |                                                | ( RK)                    |
| 证书基本信息       |                     |                                                |                          |
| 证书类型:        | 个人证书                | 证书DN: CN-第三(副结正书), OU-TM3MDEvMzESOTAwMTAxMjM0N | Q==S,L=qingdao,S=SD,C=CN |
| 开始时间:        | 2021-06-02 10:57:48 | ·结束时间: 2022-06-12 10:57:09                     |                          |
| U-Key信息      |                     |                                                |                          |
| U-Key密码*     |                     |                                                |                          |
|              |                     |                                                |                          |
|              |                     |                                                |                          |

THE

6、系统提示"下证成功",更新后证书有效时间延长1年。

|         | 山东省数字证书认证管理有限公司     |                             |    |
|---------|---------------------|-----------------------------|----|
| 更新>下載   |                     |                             | 关闭 |
| 证书基本信   | 2<br>2              |                             |    |
| 证书类型:   | 个人逐步                | 证书DN:                       |    |
| 开始时间:   | 2021-06-02 10:57:43 | · 结束约问: 2022-06-12 10:57:09 |    |
| U-Key信息 |                     | 证书已开始下载。下载完成前途不要拔出U-Key!    |    |
| U-Key密研 | з• <b></b>          |                             |    |